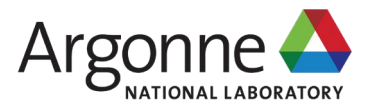

#### Using the EZMT to Equitably Plan for Electric Vehicle Charging Stations

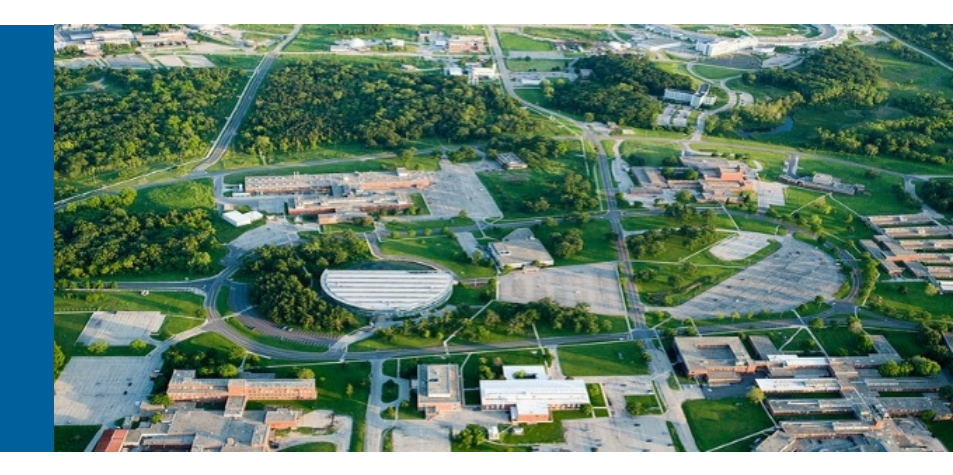

#### JAMES KUIPER, XINYI (SYDNEY) WU

Argonne National Laboratory

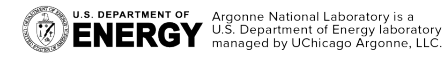

This presentation was prepared as an account of work sponsored by an agency of the United States sportment. Neither the United States sportment not any agency thereof, nor any of their employees, makes any warranty, express or implied, or assumes any legal liability or responsibility for the accuracy, completeness of, or usefulness of any information, apparatus, product, or process disclosed or represents that its use would not infringe privately owned rights. Reference herein to any specific commorain product, process, or service by trade name, trademark, manufacturer, or otherwise does not necessarily constitute or imply its endormenem, recommendation, or favoring by the United States government or any agency thereof. The view and opinions of authors expressed herein do not accessarily take or reflect those of the United States overnement or any agency thereof.

January 11, 2022

#### **TODAY'S DISCUSSION**

- Introduction
- EZMT mapping content
- EZMT modeling methodology
- EVSE/equity examples
- Demonstration
- Questions

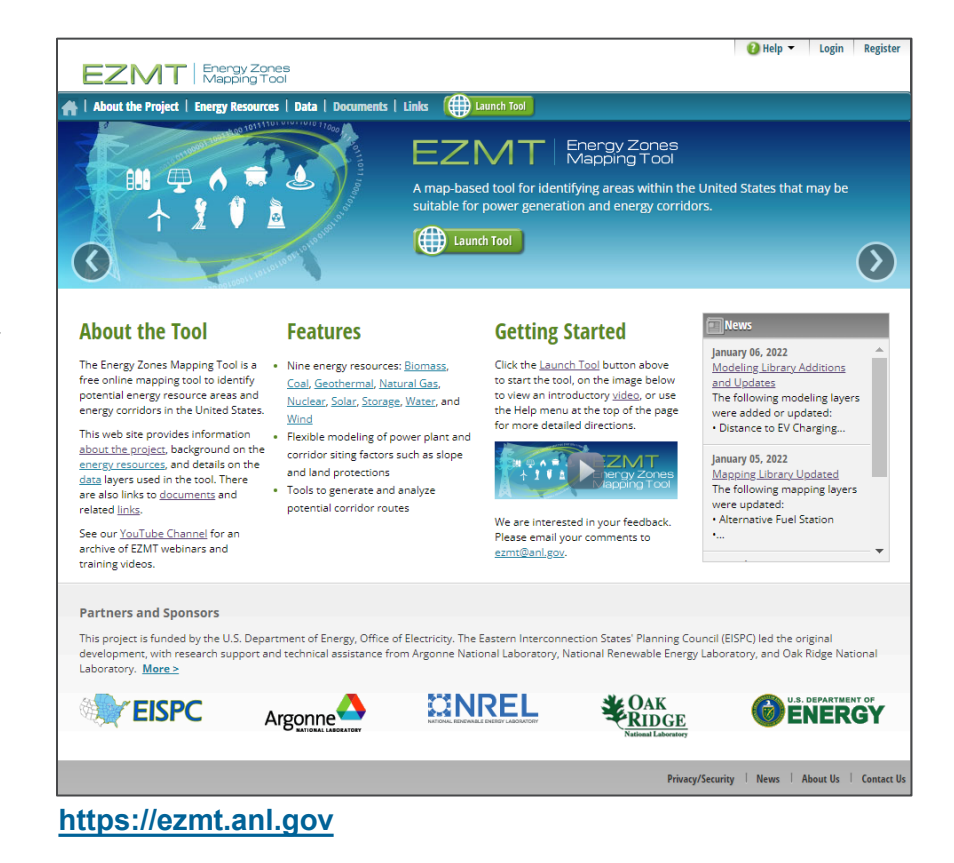

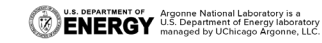

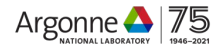

#### INTRODUCTION

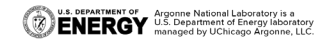

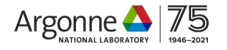

#### THE ENERGY ZONES MAPPING TOOL (EZMT) IS A PUBLIC, WEB-BASED MAPPING TOOL

- Funded by the DOE Office of Electricity
- First launched in 2012
- Now updated to help plan new electric vehicle supply equipment (EVSE) locations with an emphasis on equity and environmental justice
- Scope of mapping and analysis capabilities:
  - Energy resources (e.g., wind, solar)
  - Energy infrastructure
    - (e.g., substations, alternative fuel stations)
  - Siting factors (e.g., land use, traffic, population density)
  - Reference data (e.g., boundaries)

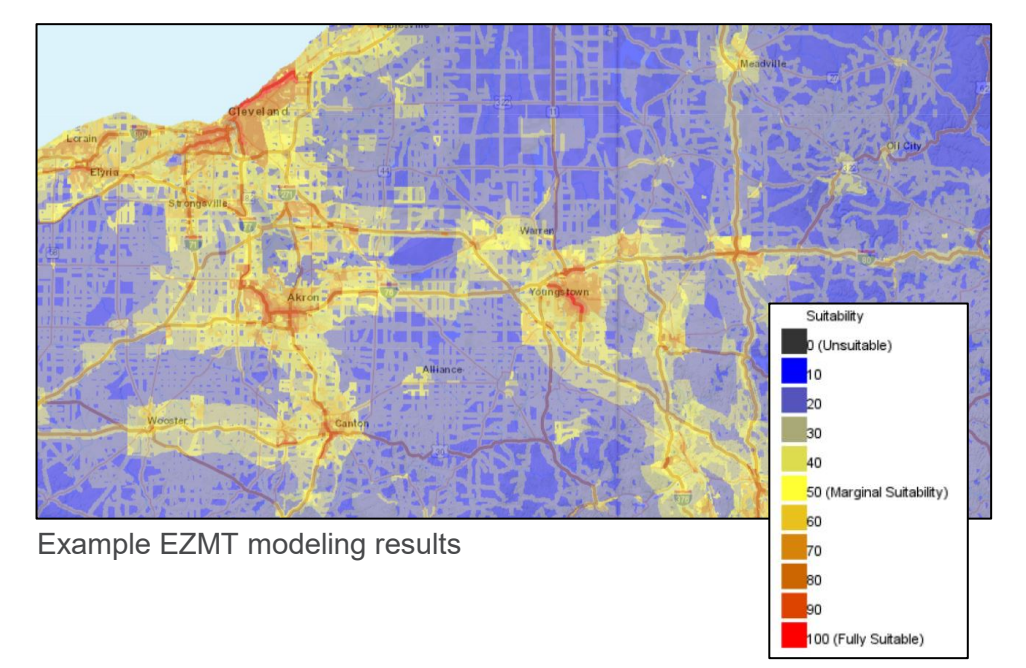

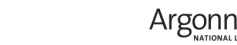

# TODAY THE EZMT IS ALSO BEING USED IN OUR VEHICLE TECHNOLOGIES OFFICE PROJECTS

- Funded by the DOE Office of Energy Efficiency and Renewable Energy, Vehicle Technologies Office
- Mid-Atlantic Electrification Partnership
  - Seeking to advance EV adoption and EVSE network development in Washington DC, Maryland, Virginia, and West Virginia with an emphasis on social equity
- I-80 Mid-America Alternative Fuel Corridor
  - Developing an Alternative Fuels Corridor Deployment Plan for I-80 from Iowa to New Jersey, including EVSE and compressed natural gas stations
- While focused on these projects, EZMT updates have a national extent whenever possible

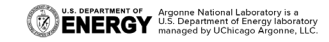

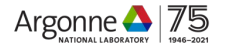

# WHAT QUESTIONS ARE THE EZMT DESIGNED TO ANSWER?

- Where are the current EV corridors and DC Fast charging stations in my area of interest?
- Which electrical service provider owns that substation?
- Where can I obtain a copy of the household transportation energy burden data?
- Where should we prioritize EVSE siting investments to fill gaps along a designated EV corridor?
- What changes if we add equity to the analysis?
- Which of these three potential sites is the best?
- Where might we be able to leverage federal funds to help underserved areas?
- Do the locations we chose meet our equity objectives?
- How much of Ohio's power generation is from renewable sources?

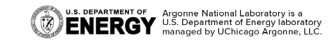

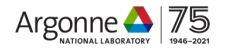

#### EV INFRASTRUCTURE AND EQUITY ARE FEDERAL PRIORITIES

## "goal to accelerate and deploy electric vehicles and charging stations"

The White House. Fact Sheet: Biden Administration Advances Electric Vehicle Charging Infrastructure https://www.whitehouse.gov/briefing-room/statements-releases/2021/04/22/fact-sheet-biden-administration-advances-electric-vehicle-charging-infrastructure.

## "the Federal Government should pursue a comprehensive approach to advancing equity for all"

Executive Order No. 13985. Advancing Racial Equity and Support for Underserved Communities Through the Federal Government. Federal Register. Federal Register: Washington, DC 2021, pp 7009– 7013.

Equity has many dimensions. Identifying metrics and how best to serve the needs and interests of underserved communities are being studied. The equity-related examples in this presentation are for illustration purposes only.

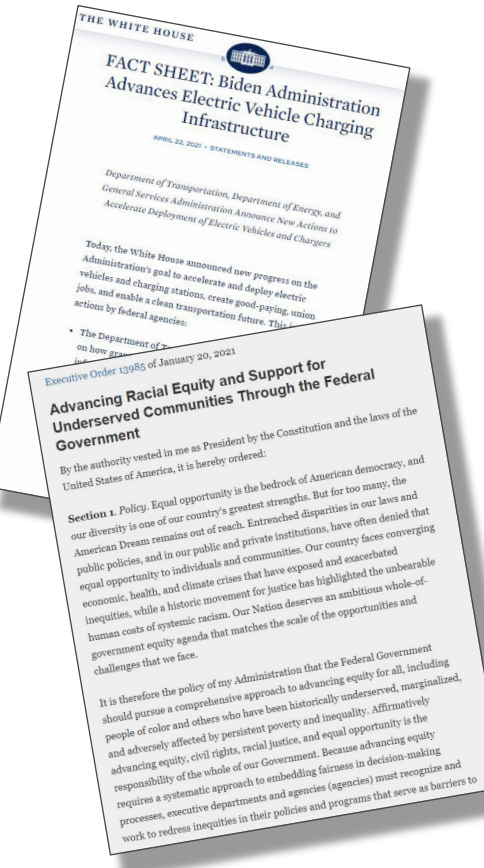

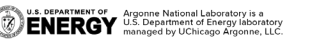

#### **EZMT MAPPING CONTENT**

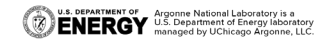

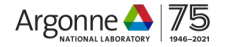

#### EV AND TRANSPORTATION MAPPING LAYERS IN THE EZMT

Mapping layers can be **viewed** and **queried** on the map, and **downloaded** 

- Airports
- Alternative Fuel Stations (All categories)
- Average Annual Daily Vehicle Traffic
- Designated Alternative Fuel Corridors (Round 5)
- Electric Vehicle Charging Stations (Tesla/Non-Tesla, DC Fast/Level 2, and Planned)
- Major Roads
- Marine Ports
- Public Transit Stop Density

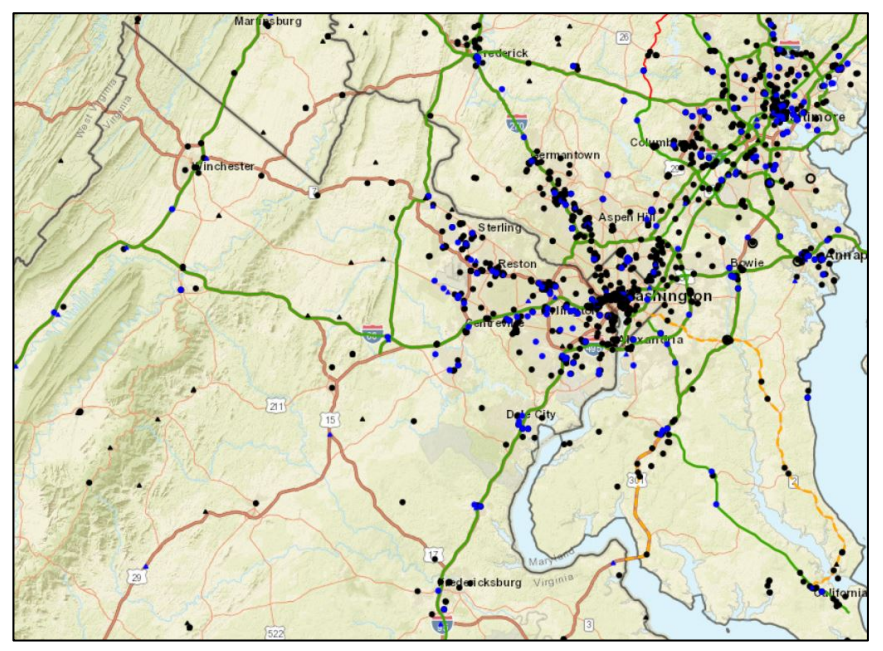

Designated EV corridors and EV charging stations in the Washington DC area

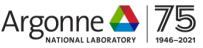

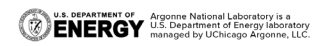

### EQUITY MAPPING LAYERS IN THE EZMT

- EPA EJScreen 2020 (includes 28 equity metrics)
- EPA Class I Areas
- Household transportation energy burden
- Households without vehicles
- Housing Units in multi-unit structures
- Housing Mobile home units
- HUD opportunity zones
- Low-income percentage
- Minority percentage
- National air quality standard areas (7 types)
- Population density
- Rural areas
- Transit desert index
- Tribal reservation

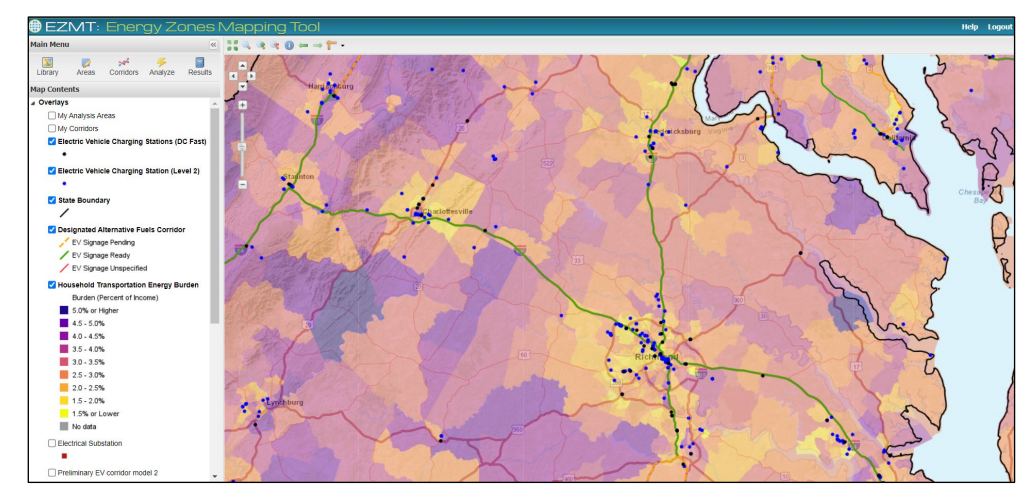

Household transportation energy burden with EV charging stations and designated EV corridors in the EZMT

Mapping layers can be **viewed** and **queried** on the map, and **downloaded** 

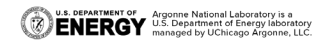

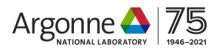

### **OTHER RELEVANT EZMT MAPPING LAYERS**

- **Electrical substations**
- Electrical transmission lines
- Electric power retail service territories
- Power plants
- Land cover
- National parks
- Schools, colleges, universities, hospitals
- Many others...

#### The EZMT mapping library currently has over 350 layers

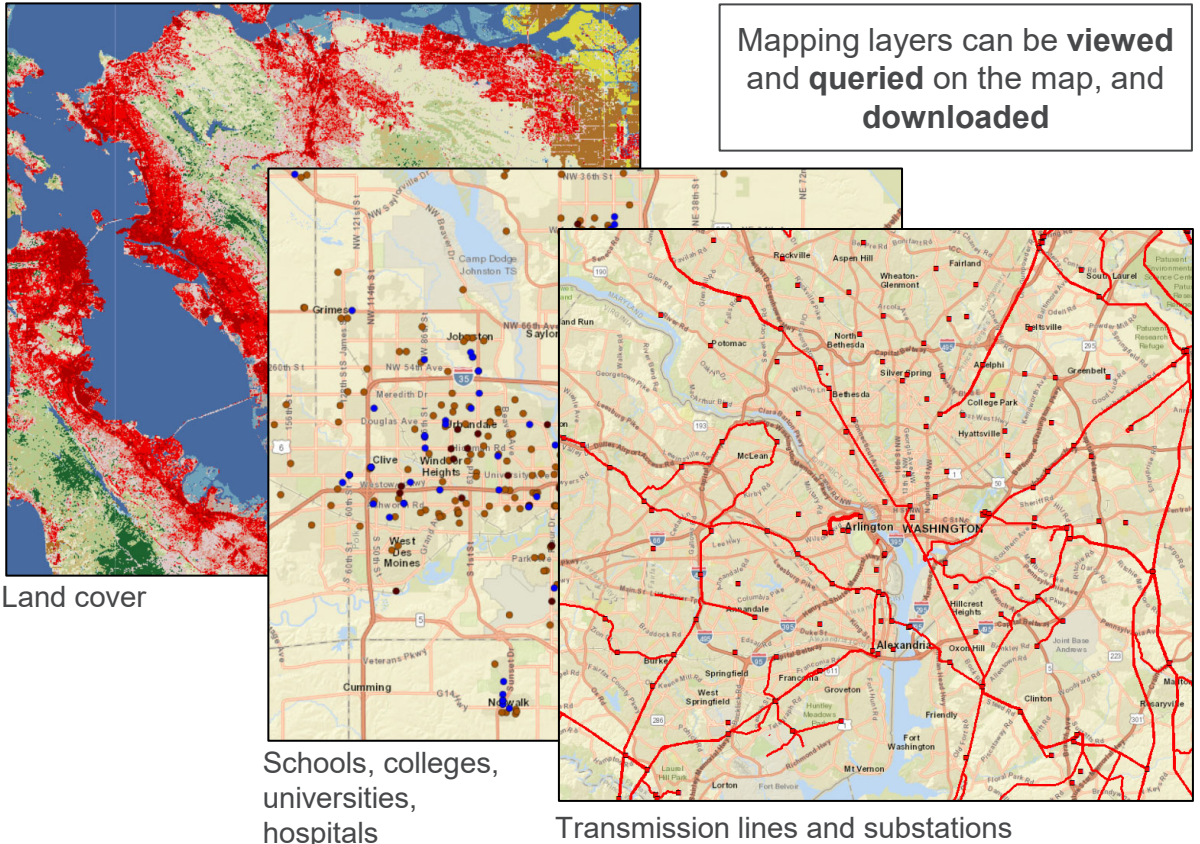

Transmission lines and substations

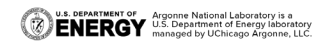

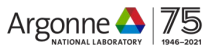

#### EZMT MODELING METHODOLOGY

(Suitability modeling, or multi-criteria decision analysis)

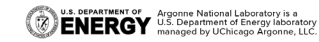

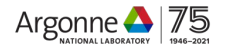

### EZMT MODELING APPROACH

Example Electric Vehicle Corridor Model

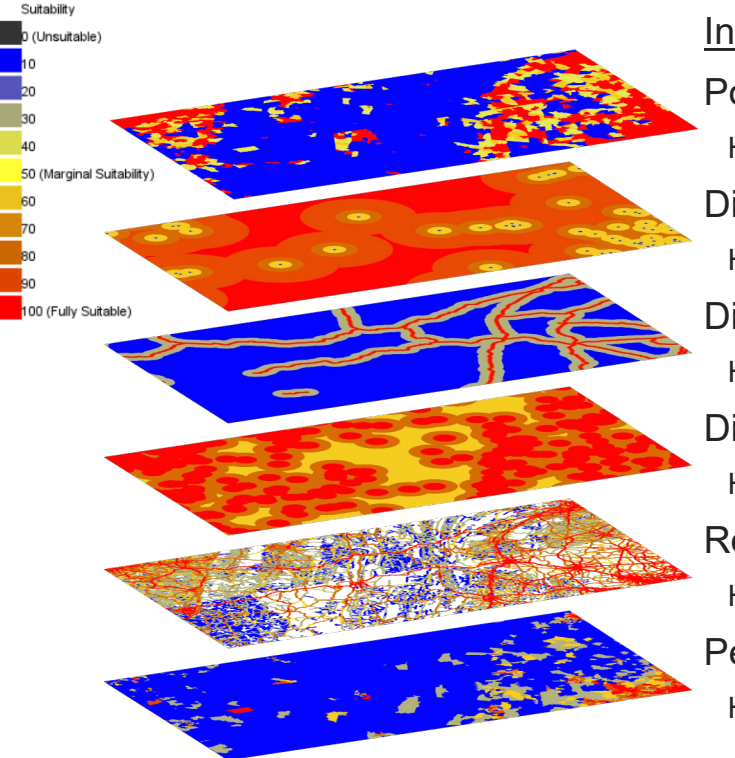

#### Input Modeling Layers

#### **Population Density**

Higher suitability in more densely populated areas Distance to EV Charging Station Higher suitability in gaps Distance to Designated EV Corridor Higher suitability near corridors Distance to Substation Higher suitability near substations Road Traffic Density Higher suitability for higher traffic areas Percent Minority\* Higher suitability for higher percentages of minorities

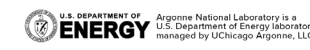

\*Equity has many dimensions. Identifying metrics and how best to serve the needs and interests of underserved communities is being studied. The equity-related examples in this presentation are for illustration purposes only.

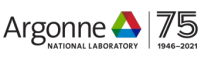

#### **EZMT MODELING APPROACH**

#### Example Electric Vehicle Corridor Model

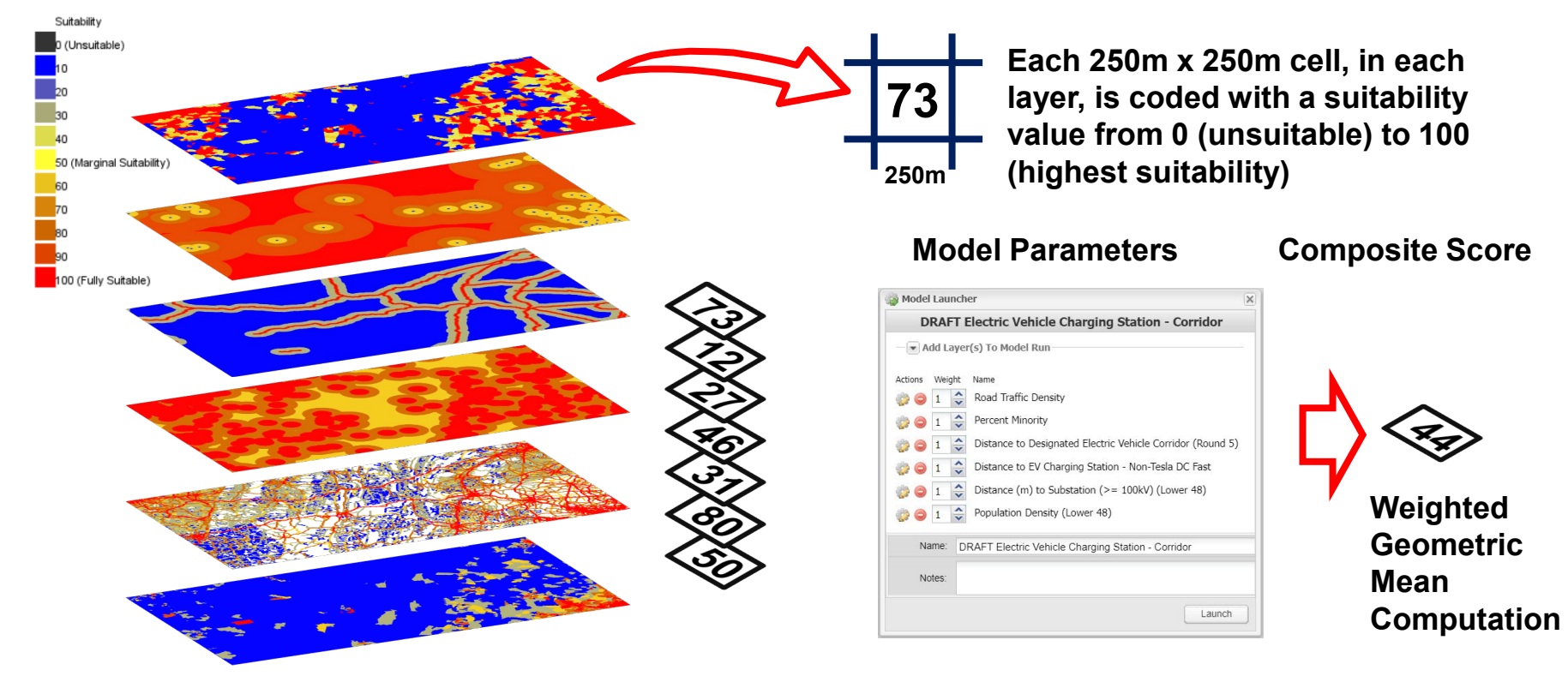

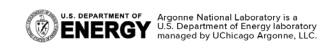

\*Equity has many dimensions. Identifying metrics and how best to serve the needs and interests of underserved communities is being studied. The equity-related examples in this presentation are for illustration purposes only.

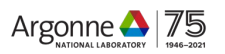

#### EXAMPLE ANALYSIS: WHICH LOCATIONS ARE MOST SUITABLE FOR NEW EVSE INFRASTRUCTURE?

**Define model objective** Identify and rank siting Configure and run model and requirements criteria Highlight locations in Model Launcher Validate/review results for low-income urban areas Example EV Model 3 model refinements with concentrations of large Add Layer(s) To Model Run multi-family structures, Road Traffic Density with high traffic, Percent Low-income near mass-transit hubs, Distance to Mass-transit Hubs (DC, MD, VA, WV only) near a substation, Housing Density - Large Multi-family with moderate non-Tesla DC fast Electric Vehicle Charger Density - Non-Tesla DC Fast charger density. -Distance (m) to Substation (>= 100kV) -0 1 Population Density Socio-economic factors Example EV Model Name: Transportation factors Notes

Utility/Grid factors Existing EV/EVSE

U.S. DEPARTMENT OF ENERGY Argonne National Laboratory is a U.S. Department of Energy laboratory managed by UChicago Argonne, LLC. Add Model To Map After Successful Completion

Launch

#### **EVSE/EQUITY EXAMPLES**

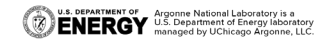

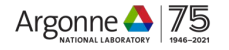

#### EXAMPLE A: URBAN TRANSPORTATION NETWORK COMPANY (TNC) MODEL

#### Objective

Identify high suitability locations for clusters of (6) 150 kW DCFC plugs and (6) Level 2 plugs within areas having higher numbers of rideshare driver residences, and a high demand for ridesharing, to recharge electric TNC vehicles between assignments and between shifts.

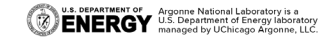

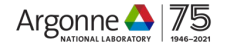

#### **EXAMPLE A: CHOOSING SITING CRITERIA**

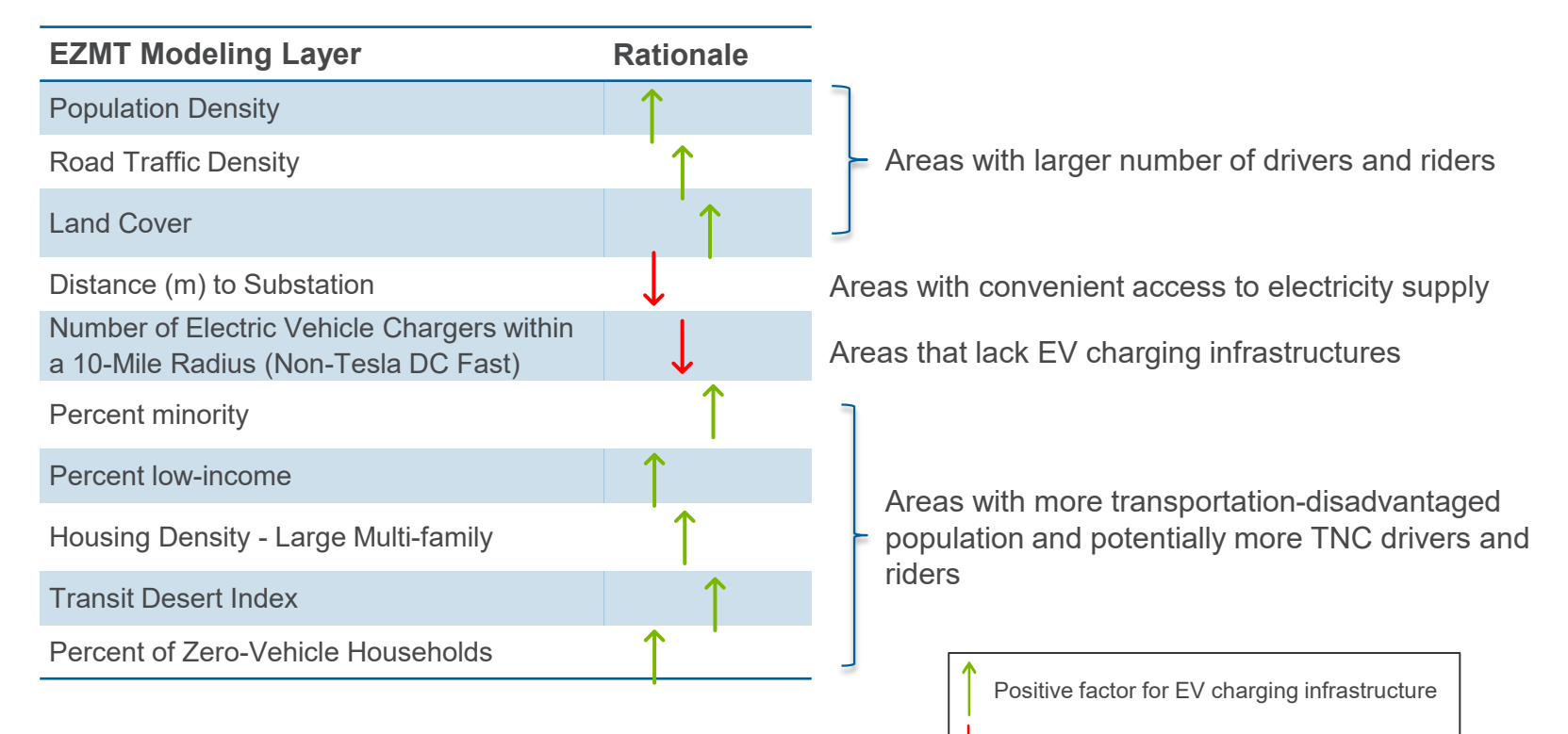

Negative factor for EV charging infrastructure

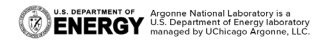

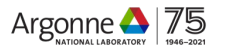

#### EXAMPLE A RESULTS: HIGH-SUITABILITY AREAS

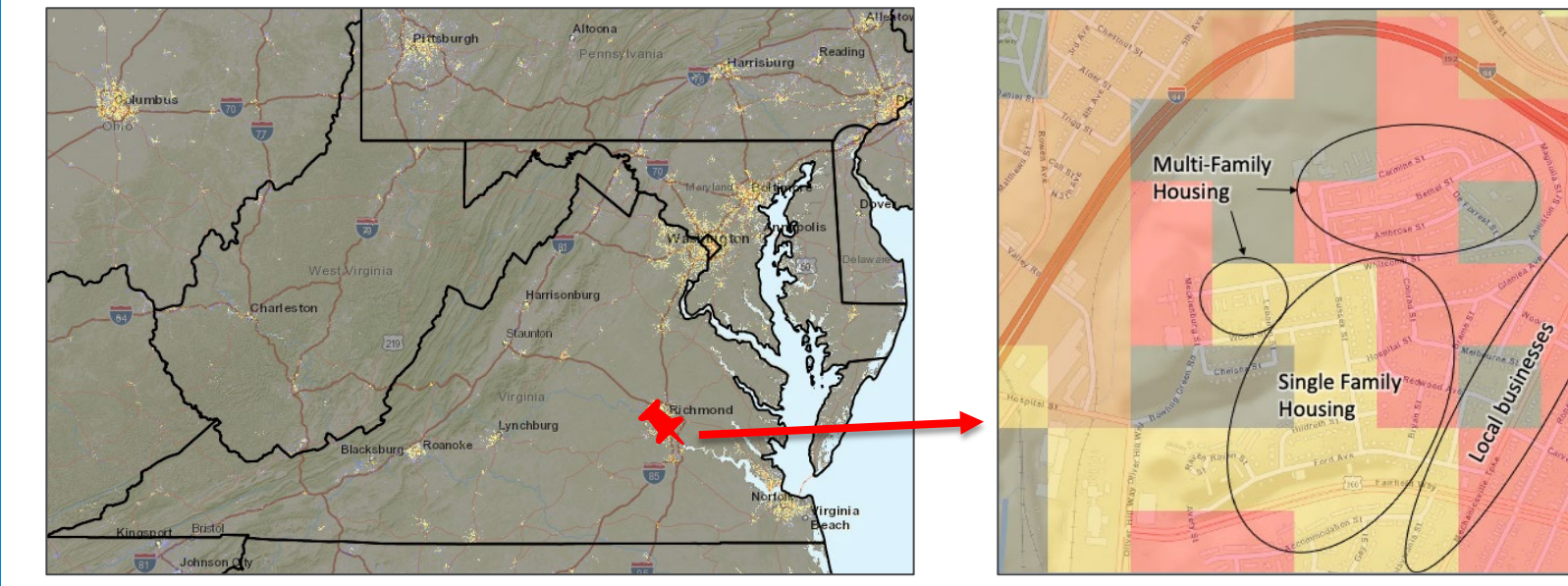

Model Results with Example High-suitability Location.

High-Suitability Area in the Whitcomb Neighborhood of Richmond, Virginia.

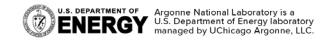

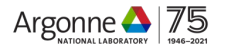

#### **EXAMPLE B: RURAL AREAS**

#### Objective

Prioritize rural areas lacking nearby non-proprietary DC Fast charging stations, especially where there is higher traffic and sufficient nearby electrical service.

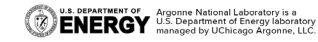

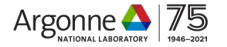

#### **EXAMPLE B: CHOOSING SITING CRITERIA**

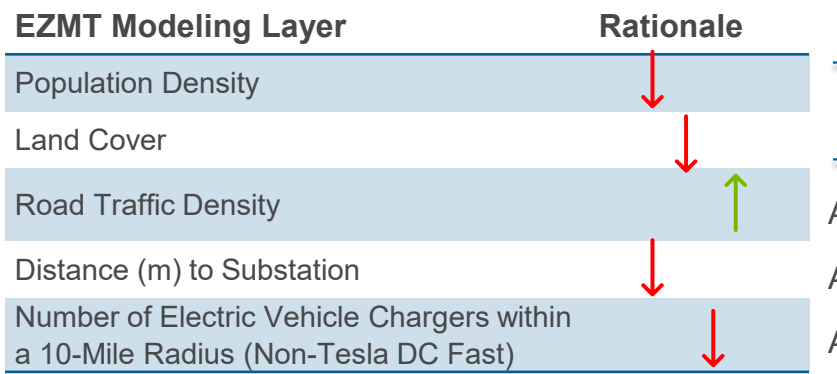

Identify rural areas by selecting regions with relatively low population density and land development intensity

Areas with larger traffic volumes

Areas with convenient access to electricity supply

Areas that lack EV charging infrastructures

Positive factor for EV charging infrastructure

Negative factor for EV charging infrastructure

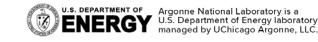

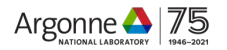

#### EXAMPLE B RESULTS: HIGH-SUITABILITY AREAS

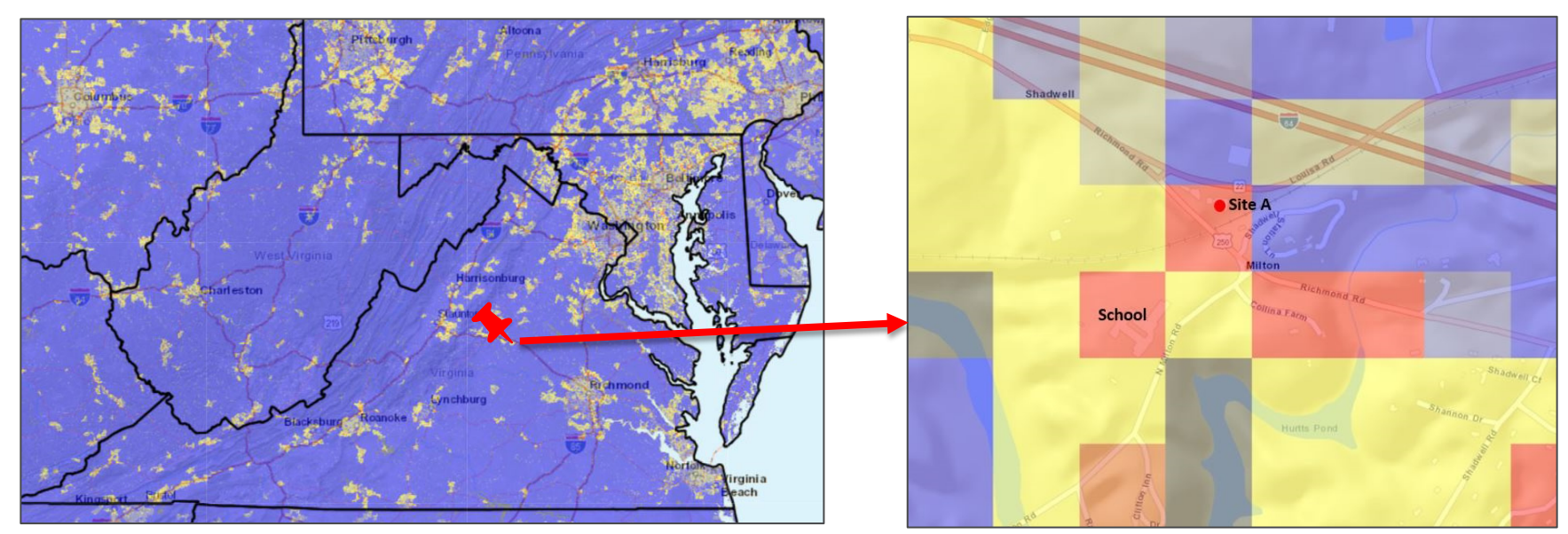

Model Results with Example High-suitability Location.

High-Suitability Area in in Milton, Virginia.

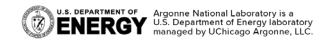

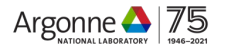

#### **EXAMPLE C: CORRIDOR ANALYSIS**

#### Objective

Identify high suitability locations for DC Fast stations within 5 miles of designated EV alternative fuel corridors, in areas of disadvantaged communities, with high traffic volume, in gaps along the corridors or areas with low numbers of existing public non-proprietary DC Fast charging stations.

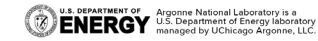

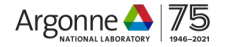

#### **EXAMPLE C: CHOOSING SITING CRITERIA**

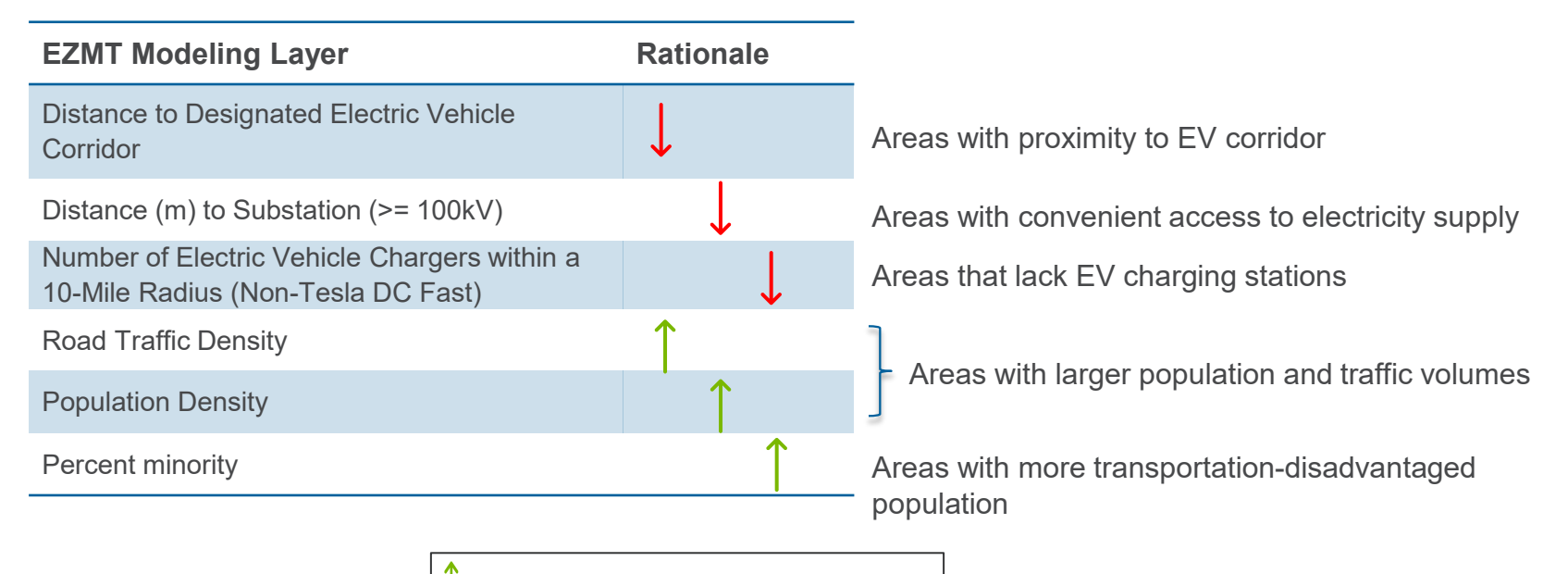

Positive factor for EV charging infrastructure

Negative factor for EV charging infrastructure

U.S. DEPARTMENT OF U.S. Department of Energy laboratory managed by UChicago Argonne, LLC.

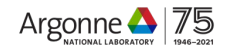

#### EXAMPLE C RESULTS: HIGH-SUITABILITY AREAS

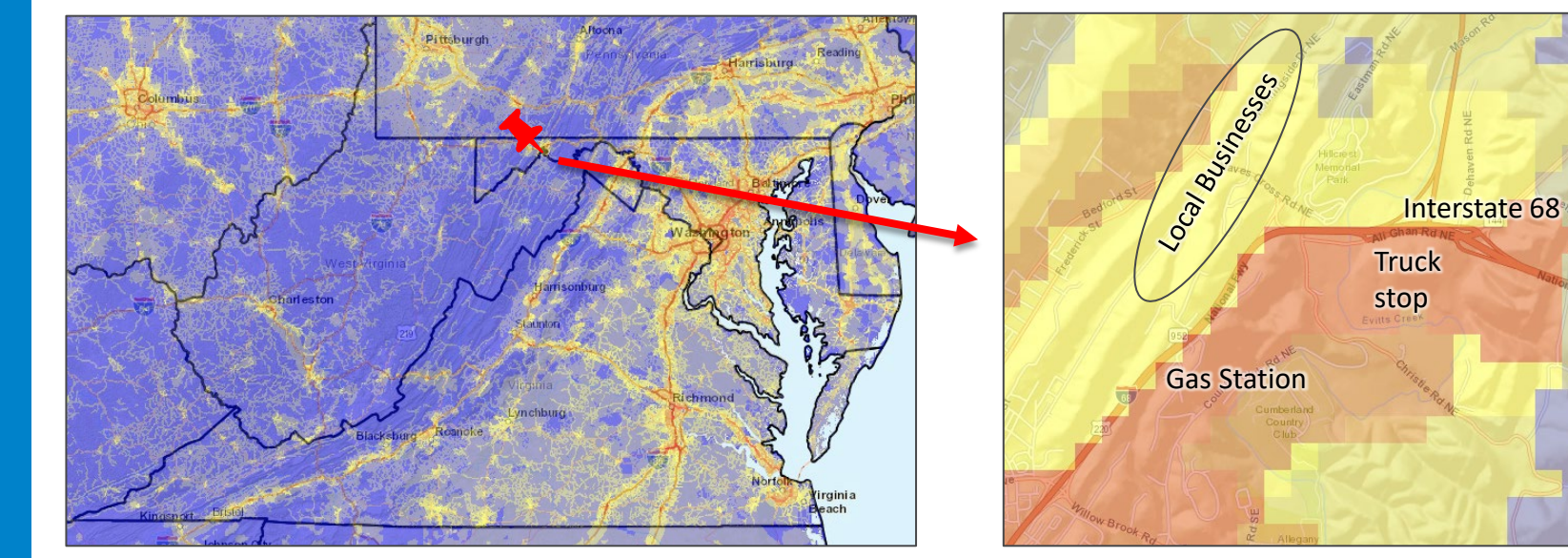

Model Results with Example High-suitability Location.

High-Suitability Area in in Cumberland, Maryland.

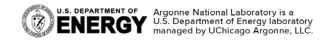

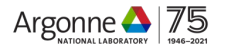

#### DEMONSTRATION

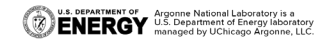

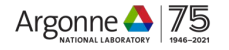

#### EXAMPLE LIVE DEMONSTRATION CONTENT REGISTERING AN ACCOUNT

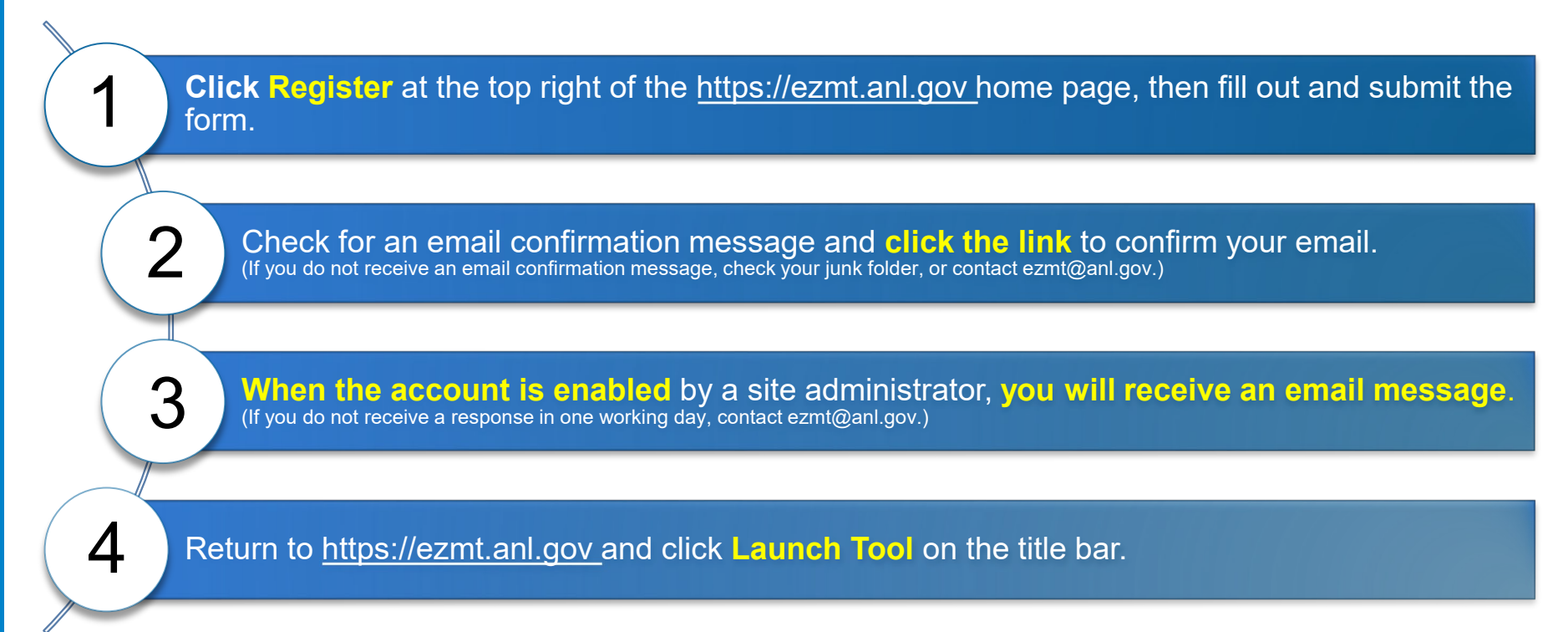

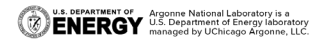

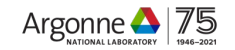

#### **EXAMPLE LIVE DEMONSTRATION CONTENT LEARNING TOOLS AND RECORDED WEBINARS**

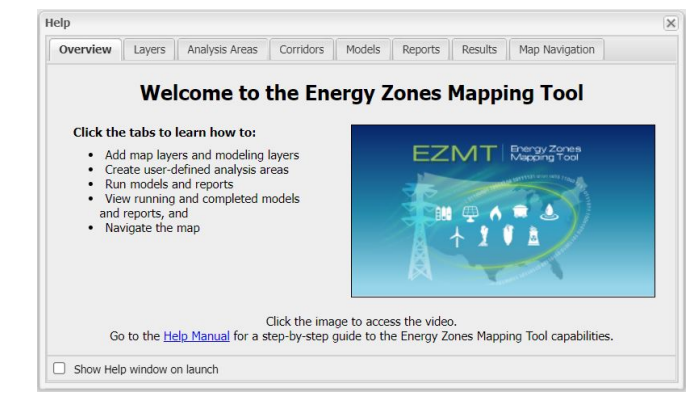

81 views • 2 years ago

#### About the Tool

The Energy Zones Mapping Tool is a free online mapping tool to identify potential energy resource areas and energy corridors in the United States.

This web site provides information about the project, background on the energy resources, and details on data layers used in the tool of the are also links to documents and related links.

See our <u>YouTube Channel</u> for an archive of EZMT webinars and training videos.

Energy Zones Mapping Tool 12 subscribers CHANNELS ABOUT HOME Uploads > PLAY ALL ergy Zones Mapping Tool: 46:07 Energy Zones Mapping Tool Model Updates and Other Energy Zones Mapping Tool Corridor Routing New Corridor Route Webinar - September 19 Recent Activities (Septemb Canabilities Summary Generation Tool (June 30 .... 39 views + 6 vears acc

157 views + 4 years and

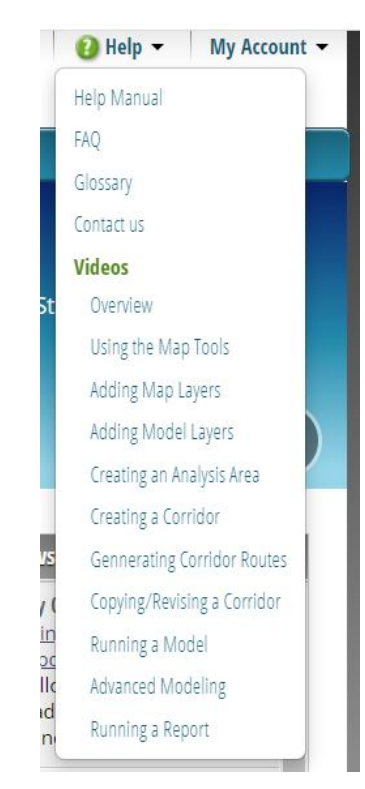

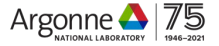

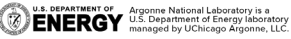

Where are the current EV corridors and DC Fast charging stations in my area of interest?

- 1. Use the Library to add "Designated Alternative Fuels Corridor" and "Electric Vehicle Charging Stations" to the map.
- 2. Zoom the map to the area of interest.

| <b>X</b> N | Mapping Libra | ry    |                                |                    |                |                               | × |
|------------|---------------|-------|--------------------------------|--------------------|----------------|-------------------------------|---|
| M          | ap Layer Cata | log   | Model Layer Catalog            |                    |                |                               |   |
|            | Actions       | Title |                                |                    | Category       | Source                        |   |
| Ð          |               | Des   | ignated Alternative Fuels Co   | rridor (Round 5)   | Transportation | Department of Transportation  | * |
| Ð          |               | Elec  | ctric Vehicle Charging Station | ns (Non-Tesla DC   | Transportation | Alternative Fuels Data Center |   |
| ŧ          | 💹 🎤 🔍         | Elec  | ctric Vehicle Charging Station | ns (Non-Tesla Lev  | Transportation | Alternative Fuels Data Center |   |
| ŧ          | 💹 🔎 🔍         | Elec  | ctric Vehicle Charging Station | ns (Planned)       | Transportation | Alternative Fuels Data Center |   |
| ŧ          | 🔀 🔎 🔍         | Elec  | ctric Vehicle Charging Station | ns (Tesla DC Fast) | Transportation | Alternative Fuels Data Center |   |
| Ð          | 🕅 🎵 🔍         | Elec  | ctric Vehicle Charging Station | ns (Tesla Level 2) | Transportation | Alternative Fuels Data Center | - |
| 21 0       | of 360 layers | Filt  | ers: CATEGORY_NAME =           | Transportation     |                | ,                             |   |

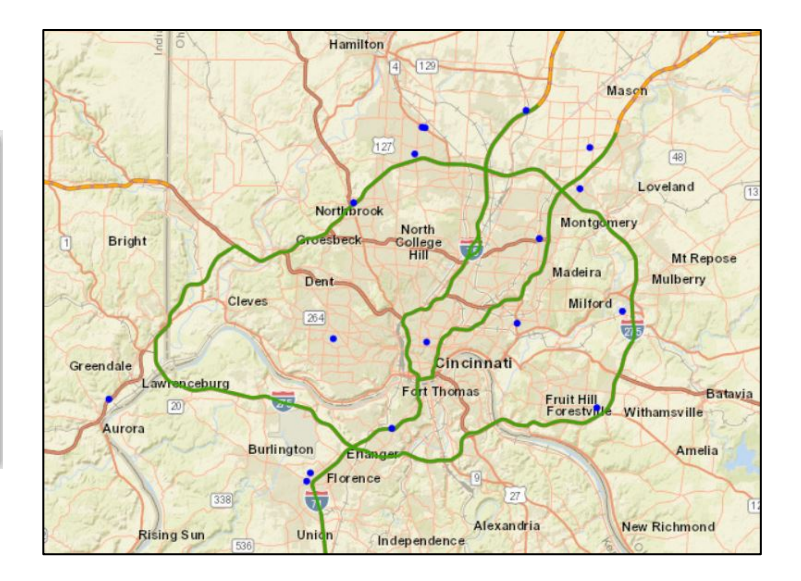

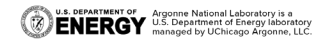

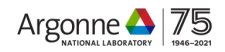

Which electrical service provider owns that substation?

- 1. Use the Library to add "Electrical Substation" and "Electric Power Retail Service Territories" to the map.
- 2. Right-click on Electric Power Retail Service Territories in the Table of Contents, choose Properties, and adjust the opacity to about 50%.
- 3. Use the Identify tool to look up features of interest.

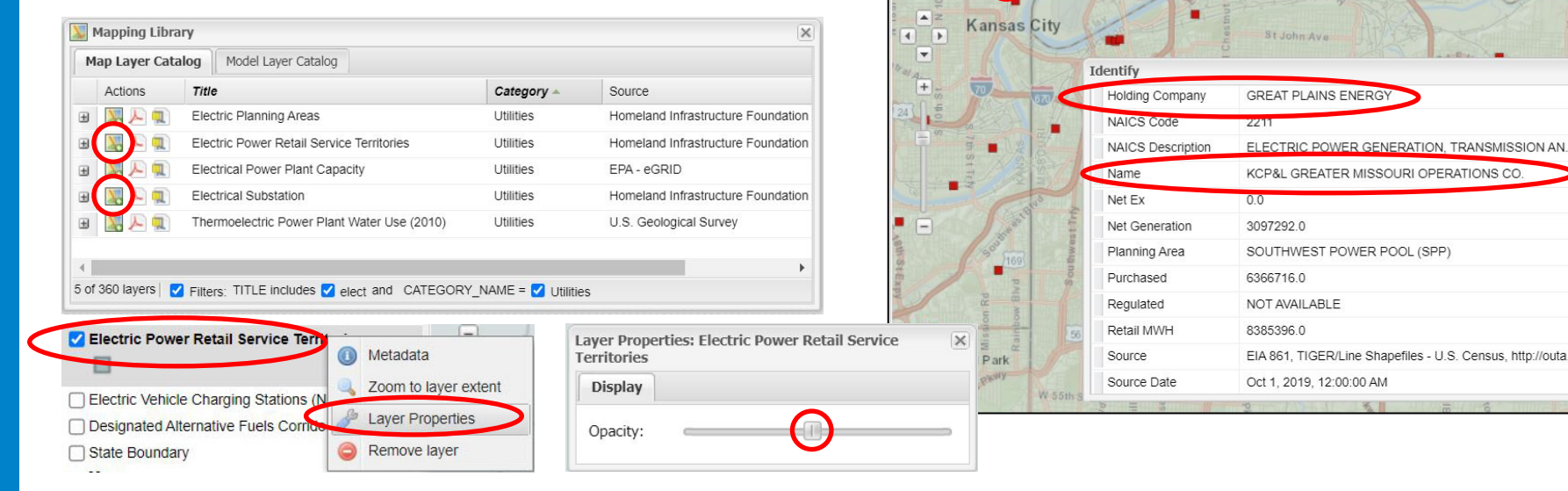

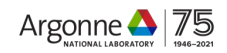

Sugar Creek

×

\*

\*

Where can I obtain a copy of the household transportation energy burden data?

- Use the Library to find "Household Transportation Energy Burden". 1.
- 2 Click the Download Data action. also optionally...
- Click the Metadata action to learn more about the data, including a link to the study document. 3.
- 4. Click the Add to Map action to view it on the map.

| Mapping Libra    | ary alog Model Layer Catalog                                                                           |                           |                          | X Sende                                                                                                    | Monana None all of parents                                                                                                    |
|------------------|----------------------------------------------------------------------------------------------------|---------------------------|--------------------------|----------------------------------------------------------------------------------------------------|----------------------------------------------------------------------------------------------------|
| Actions          | Title 🔺                                                                                                | Category                  | Source                   |                                                                                                    | Idaho Podin Jahoti Wittongit Toronto                                                                                                    |
|                  | Hospital Household Transportation Energy Burden                                                        | Buildings<br>Demographics | Argonne N                | A Household Transportation Energy Burden                                                                                                    | Chicago o <sup>Detrait</sup> Bos<br>neuro UNITED Philippidelohia New York                                                                                                    |
|                  | Households without Vehicles<br>Housing - Mobile Home Units/sq. mi                                      | Demographics              | U.S. Cens<br>U.S. Cens   |                                                                                                    | An Annual STATES Steams Washington                                                                                                    |
|                  | Housing - Units in Large Multi-unit Structures/sq. mi<br>Human Footprint (Northern Appalachian/Acadian | Demographics<br>Ecology   | U.S. Cens<br>Wildlife Co |                                                                                                    | A full hearing a set of the set of the set o |
| 8 🔣 🏸            | Hydro Run of River Max Monthly Generation (197                                                         | Hydrography               | Argonne N                | ansus tract tracementation ensure budge more validle miles travelled field outs                                                                                                    | Houston                                                                                                    |
| 60 of 360 layers |                                                                                                    |                           |                          | Summary                                                                                                    | Menterer                                                                                                    |
|                  |                                                                                                    |                           |                          | Depicts census-tract-level estimates of household transportation energy affordability in terms of the<br>transportation energy burden, defined as the percentage of annual household income spent on the<br>household vehicle fuel costs. | MÉXICO Guit of Mexico Havana                                                                                                    |

This dataset provides census-tract-level estimates of household transportation energy affordability in terms of the transportation energy burden, defined as the percentage of annual household income spent on the household vehicle fuel costs. In addition to being a large household expenditure, fuel costs are also the most volatile cost component of total household transportation expenditures. Household transportation energy burden depends on annual vehicle miles traveled (VMT), fuel price, and vehicle fuel efficiency. See "Affordability of Household Transportation Fuel Costs by Region and Socioeconomic Factors" at https://publications.anl.gov/anlpubs/2021/01/165141.pdf for further details

#### Credits

Yan Zhou, Spencer Aeschliman, and David Gohlke - Energy Systems Division - Argonne National Laboratory - December 2020

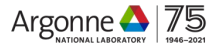

U.S. DEPARTMENT OF ENERGY Argonne National Laboratory is a U.S. Department of Energy laboratory managed by UChicago Argonne, LLC.

Where should we prioritize EVSE siting investments to fill gaps along a designated EV corridor?

- 1. Click Analyze, scroll the top section to dialog to the "Electric Vehicle Charging Station Corridor" model, then click the gear icon.
- 2. Inspect the default model settings in the Model Launcher Dialog, revise if desired, then click Launch.

| 🗲 Analyz         | e - Run Models an                                                       | d Reports                                                 | ×                                                                                                    | 🎲 Model Launcher                                                                                                    | × | Suitability Adjustment                                                                                                    | ×    |
|------------------|-------------------------------------------------------------------------|-----------------------------------------------------------|----------------------------------------------------------------------------------------------------|----------------------------------------------------------------------------------------------------|---|----------------------------------------------------------------------------------------------------|------|
| Models<br>Actio  | Power Plant<br>Power Plant<br>Power Plant<br>Power Plant<br>Power Plant | Resource<br>Biomass                                       | Name         New Biomass-fired Plant with Traditional Combustion (W          DRAFT Electric Vehicle Charging Station - Urban TNC         DRAFT Electric Vehicle Charging Station - Rural         DRAFT Electric Vehicle Charging Station - Corridor | DRAFT Electric Vehicle Charging Station - Corridor <ul> <li>Add Layer(s) To Model Run</li> <li>Orions</li> <li>Weight Name</li> <li>Road Traffic Density</li> <li>I</li> <li>Percent Minority</li> <li>I</li> <li>Distance to Designated Electric Vehicle Corridor (Round 5)</li> </ul> |   | Road Traffic Density<br>Maximum road average annual daily traffic wit<br>1/4 mile based on state Department of<br>Transportation data sources. (Dates of traffic<br>statistics vary, see mapping layer for more<br>information.) | thin |
| Reports<br>Actic | ins Resource                                                            | Name 🔺                                                    | Create New Model -                                                                                                    | I       Image: Distance to EV Charging Station - Non-Tesla DC Fast         Image: Distance (m) to Substation (>= 100kV) (Lower 48)         Image: Distance (m) to Substation (>= 100kV) (Lower 48)         Image: Distance (m) to Substation (>= 100kV) (Lower 48)                      |   | Suitability Range           1         0 - 100 vehicles per day           25         101 - 1,000                                                                                                    |      |
|                  |                                                                         | Climate Chang<br>Corridor<br>Demand-Side<br>EPA Brownfiek | e Resource                                                                                                    | Name: DRAFT Electric Vehicle Charging Station - Corridor Notes:                                                                                                    |   | 50       1,001 - 2,000         70       2,001 - 10,000         90       10,000 - 20,000         95       20,001 - 50,000                                                                                                    |      |

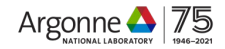

÷

Save

100 🤤 50,001 and higher

Cancel

. . .

Where should we prioritize EVSE siting investments to fill gaps along a designated EV corridor?

- . . .
- 3. Click "Results" When the model is finished running, click the Add results to map Action.
- 4. Inspect the model results on the map, especially in higher suitability areas, to look for opportunities for EVSE sites.

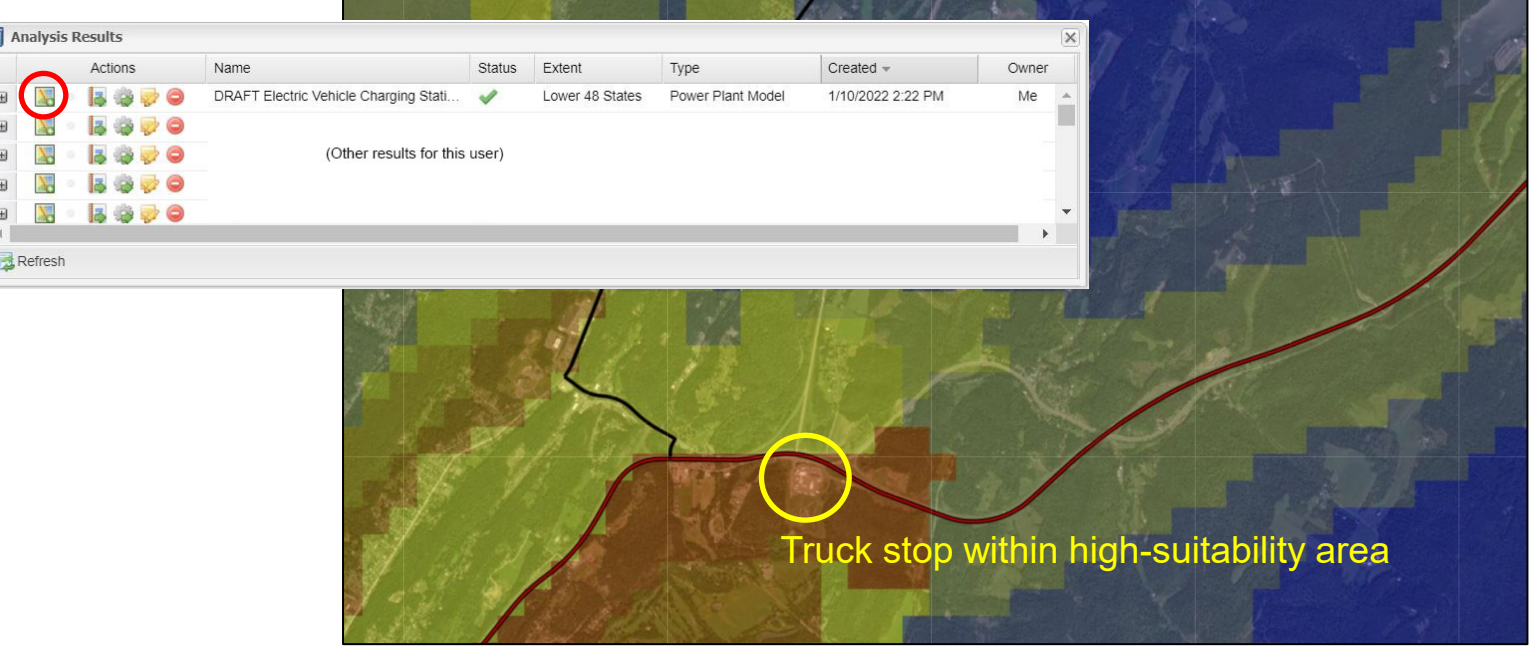

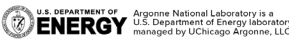

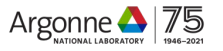

What changes if we add equity to the analysis? (Comparing two models)

(The previous example included equity measures. Here we'll run the same model without the equity criteria.) Continuing from that example...

- 1. Click on Results, then click the gear icon for the prior run of the corridor model.
- 2. Use the Remove layer action to remove the Minority criteria from the model, update the name and notes, and click Launch (this runs a new copy of the model without changing the prior one).

|                                         |                                       |         |                 | a Model Launcher                                                                                                    |
|-----------------------------------------|---------------------------------------|---------|-----------------|----------------------------------------------------------------------------------------------------|
| Analysis Results                        |                                       |         |                 | DRAFT Electric Vehicle Charging Station - Corridor                                                                                                    |
| Actions                                 | Name                                  | Status  | Extent          | Add Layer(s) To Model Run                                                                                                    |
| H 🔣 - 🛃 🏟 🤛 👄                           | DRAFT Electric Vehicle Charging Stati | ~       | Lower 48 States | Actions Weight Name                                                                                                    |
| a 1 0 0 0 0 0 0 0 0 0 0 0 0 0 0 0 0 0 0 | (Other results for this               | s user) |                 | 1       Road Traffic Density         Percent Minority         1       Distance to Designated Electric Vehicle Corridor (Round 5)         0       1         Distance to EV Charging Station - Non-Tesla DC Fast         0       1         Distance (m) to Substation (>= 100kV) (Lower 48)         0       1         Population Density (Lower 48) |
|                                         |                                       |         |                 | Name: DRAFT Electric Vehicle Charging Station - Corridor                                                                                                    |
|                                         |                                       |         |                 | Notes:                                                                                                    |
|                                         |                                       |         |                 | Launc                                                                                                    |

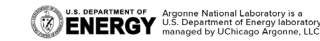

. . .

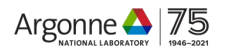

What changes if we add equity to the analysis? (Comparing two models)

- 3. Add both versions of the model to the map (see previous example for steps)
- 4. Toggle the top model results on and off on the map, looking for differences. (Focus on comparing which areas have high suitability. Models are not comparable quantitatively)

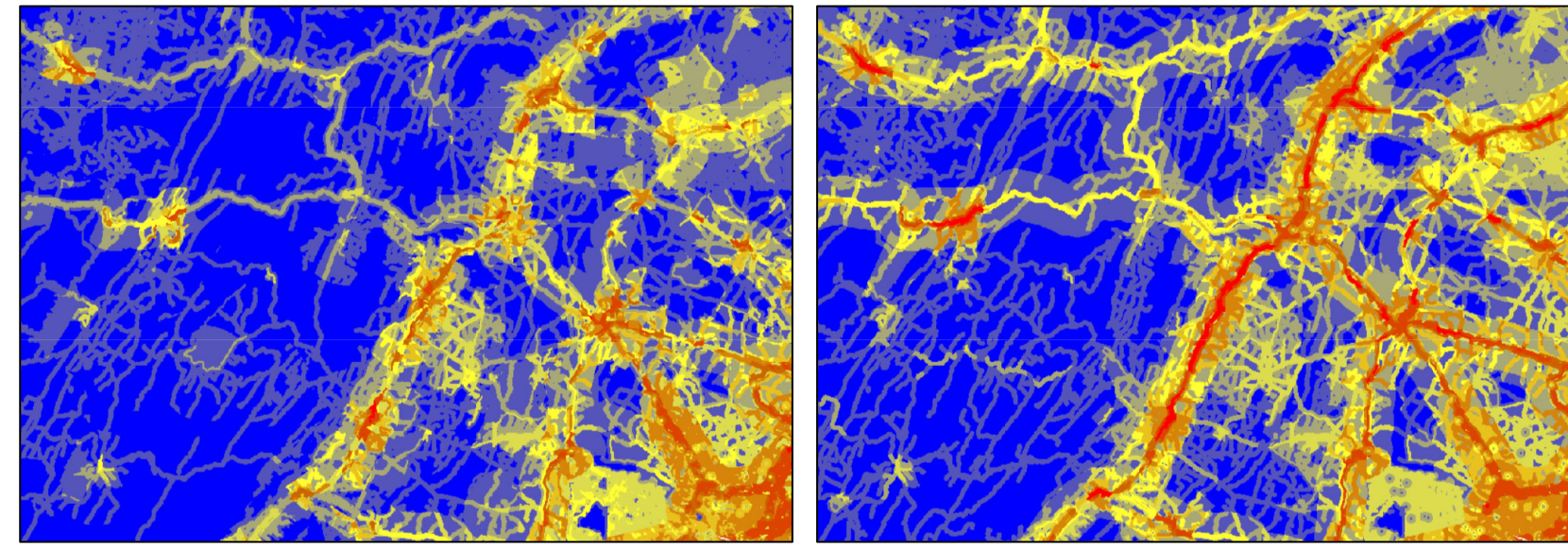

Corridor model with minority criterion

Corridor model without minority criterion

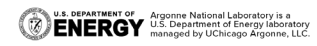

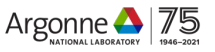

Which of these three potential sites is the best? or Do the locations we chose meet our equity objectives?

- 1. Locate the sites to compare on the map. One way is to map them as analysis areas: Click "Areas", then New Analysis Area, then Draw to sketch each area on the map).
- 2. Make sure "My Analysis Areas" is toggled on in the Table of Contents to display the areas, and in the Analysis Areas dialog, make sure the areas are shown on the map with the show/hide action.

|   | Actions     | Name                        | Туре          | Date/Time 🔻        |
|---|-------------|-----------------------------|---------------|--------------------|
| Ð | 📓 🔍 😹 🤯 🗋 🥥 | Corridor model example site | Analysis Area | 01/07/2022 4:38PM  |
| ŧ | 📓 🔍 🛃 🤛 🕞 🥥 | Whitehall, WV               | Analysis Area | 12/09/2021 11:36AI |
| ŧ | 📓 🔍 🛃 🤯 〕 👄 | Milton, VA                  | Analysis Area | 12/09/2021 11:34AP |
| 4 |             |                             |               | •                  |

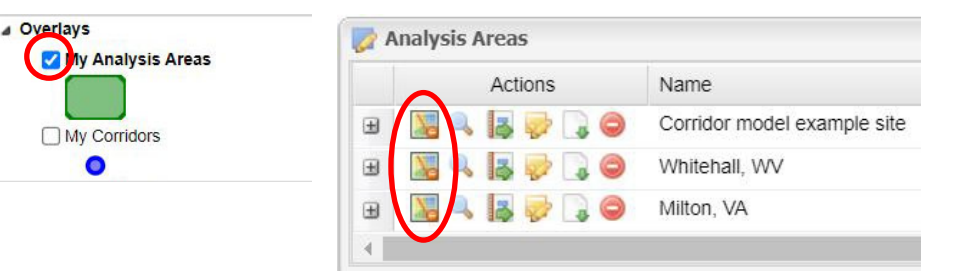

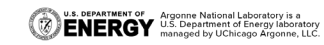

. . .

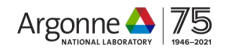

Which of these three potential sites is the best?

- 3. Decide on metrics for comparison mapping layers, modeling layers, or model results.
- 4. Add the layers to the map, (see prior example) all displayed at the same time.
- 5. Zoom to each analysis area and click the map with the Identify tool (see prior example). The dialog will show data from each layer at the click point.
- 6. The map can be moved rapidly to the sites being compared with the Analysis Areas "Zoom To" action.

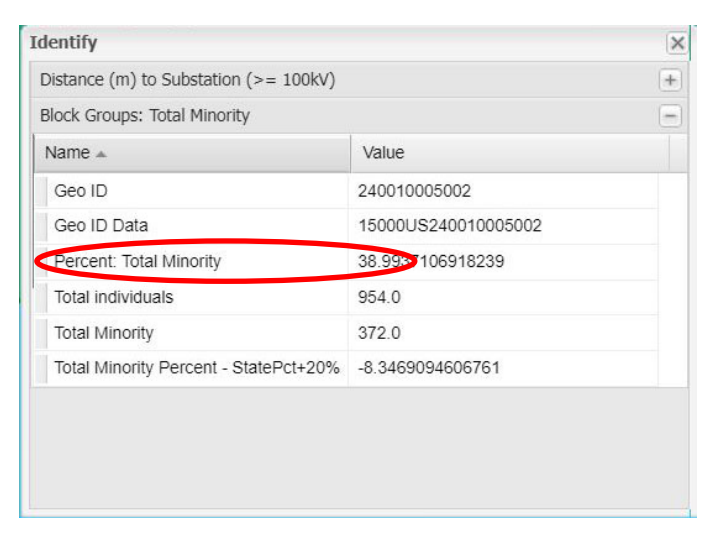

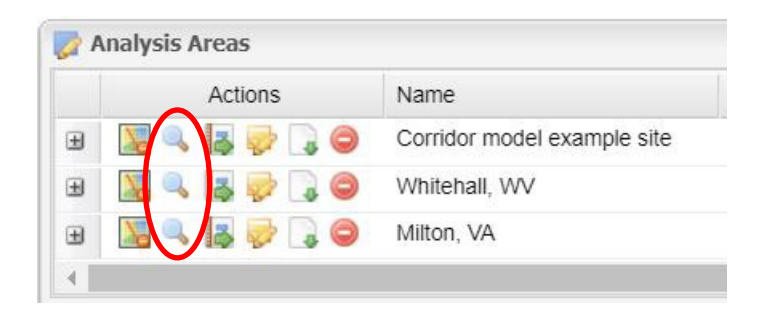

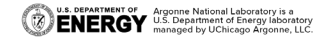

. . .

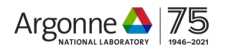

Where might we be able to leverage federal funds to help underserved areas?

- 1. Use the Library to add "Electrical Substation" and "Electric Power Retail Service Territories" to the map.
- 2. Adjust the opacity to about 50% (see prior example)
- 3. Examine the map for areas of interest within the opportunity zones.
- 4. Consult <u>https://opportunityzones.hud.gov</u> to learn more about the opportunities.

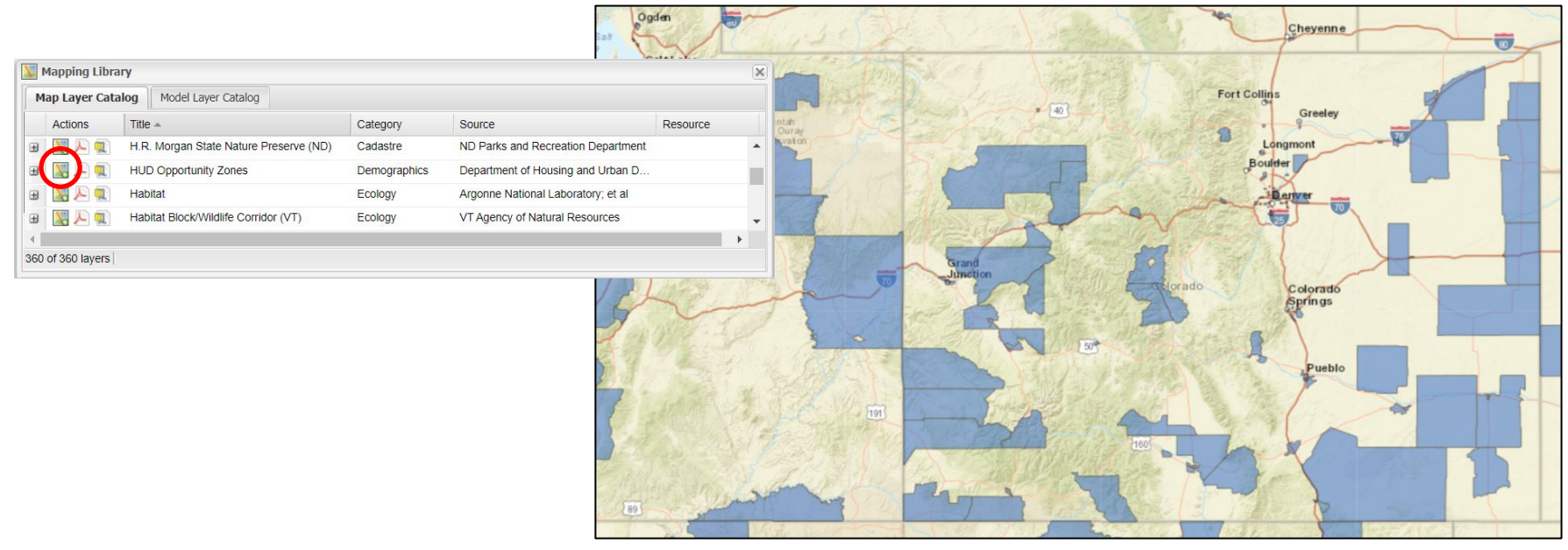

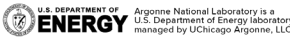

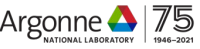

How much of Ohio's power generation is from renewable sources?

- 1. Click Analyze, scroll the lower panel to "Power Plants", and click the "Run this report" action
- 2. In the Report Run Launcher, choose State as the type, then Ohio from the state list.
- 3. Click Launch Report.

. . .

| F                  | nalyze -         | Run Models and | Reports                                                                      |                                                        | × |
|--------------------|------------------|----------------|------------------------------------------------------------------------------|--------------------------------------------------------|---|
| Mod                | iels             |                |                                                                              |                                                        |   |
|                    | Actions          | Туре           | Resource                                                                     | Name                                                   |   |
| ŧ                  | -                | Power Plant    | Natural Gas                                                                  | Above Ground Natural Gas Storage Technologies          | • |
| ŧ                  |                  | Power Plant    | Biomass                                                                      | New Biomass-fired Plant with Traditional Combustion (B |   |
| Ð                  | -                | Power Plant    | Biomass                                                                      | New Biomass-fired Plant with Traditional Combustion (U |   |
| ŧ                  | -                | Power Plant    | Biomass                                                                      | New Biomass-fired Plant with Traditional Combustion (W |   |
| -                  | olle             |                |                                                                              |                                                        | - |
| ∢                  |                  |                |                                                                              | Create New Model                                       |   |
| ∢ ∥                | oorts            |                |                                                                              | Create New Model                                       | • |
| ∢ ∥<br>Rej         | oorts<br>Actions | Resource       | Name 🔺                                                                       | Create New Model                                       | • |
| ∢<br>Rep<br>±      | Actions          | Resource       | Name .<br>Power Plant Wa                                                     | Create New Model                                       |   |
| ∢<br>Rep<br>±      | Actions          | Resource       | Name A<br>Power Plant Wa<br>Power Plants                                     | Create New Model                                       |   |
| ∢ ∥<br>Rej<br>±    | Actions          | Resource       | Name A<br>Power Plant Wa<br>Power Plants<br>Protected Land                   | Create New Model                                       |   |
| <<br>Reŗ<br>±<br>± | Actions          | Resource       | Name A<br>Power Plant Wa<br>Power Plants<br>Protected Land<br>Pumped Storage | Create New Model                                       |   |

| Report:                              | Power Plan                      | ts        | ~ |
|--------------------------------------|---------------------------------|-----------|---|
| Region                               |                                 |           |   |
| Type:                                | State                           |           | * |
| State:                               | Ohio                            |           | * |
| Paramete<br>Buffer Zor<br>Buffer Zor | ers<br>ne 1 (mi):<br>ne 2 (mi): | 25<br>50  |   |
| Run Name:<br>Notes:                  | Power Plan                      | ts Report |   |
|                                      |                                 |           |   |

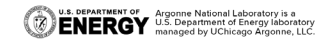

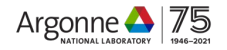

How much of Ohio's power generation is from renewable sources?

- Click "Results" The report run will be listed.
- 5. When the report is complete, click the "Display the generated report" action. It will open in a new tab.
- 6. Review the report to find that Ohio has 153.6 MW capacity from biomass, 31.7 from hydro, 98.3 from solar and 718.4 from wind, of the total capacity of 28,337.2 MW. About 3.5% of Ohio's capacity is renewable.
- 7. Click the link below the table to learn about the data the report is based on.

|   | Actions     | Name                | Status         | Extent     | Туре   | Created <del>*</del> | Owner |   |
|---|-------------|---------------------|----------------|------------|--------|----------------------|-------|---|
| 9 | - (E) 😺 🎯   | Power Plants Report | 1              | Ohio       | Report | 1/10/2022 5:31 PM    | Me    | - |
| 1 | N - 😹 🎲 🥪 👄 |                     |                |            |        |                      |       |   |
|   | 🐹 🔹 😹 🎲 🥪 🥥 | (Other              | results from t | this user) |        |                      |       |   |
|   | 🔣 🔹 😹 🎲 🥪 🥥 |                     |                |            |        |                      |       |   |
|   |             |                     |                |            |        |                      |       |   |

| Primary Energy<br>Resource Type | Total Number<br>within Analysis<br>Area | Total Total Capacity<br>(MW) within Analysis<br>Area |
|---------------------------------|-----------------------------------------|------------------------------------------------------|
| natural gas                     | 42                                      | 12,886.00                                            |
| nuclear                         | 2                                       | 2,134.00                                             |
| petroleum                       | 38                                      | 462.60                                               |
| biomass                         | 19                                      | 153.60                                               |
| hydroelectric                   | 4                                       | 31.70                                                |
| coal                            | 12                                      | 11,632.50                                            |
| batteries                       | 6                                       | 33.00                                                |
| other                           | 4                                       | 187.10                                               |
| solar                           | 25                                      | 98.30                                                |
| wind                            | 18                                      | 718.40                                               |
| TOTAL                           | 170                                     | 28,337.20                                            |

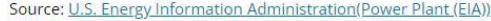

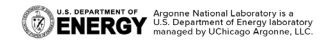

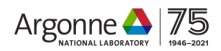

#### **THANK YOU!**

#### Jim Kuiper - <u>JKuiper@anl.gov</u> Xinyi (Sydney) Wu - <u>xinyi.wu@anl.gov</u>

#### **Questions?**

This work is supported by the Vehicle Integration Program in the USDOE's Office of Energy Efficiency and Renewable Energy, and the USDOE Office of Electricity, under Contract DE-AC02-06CH11357.

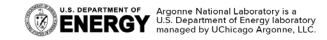

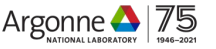

#### ABSTRACT

The Energy Zones Mapping Tool (EZMT) has been updated for electric vehicle (EV) charging station mapping and modeling, including an emphasis on equity.

Join Argonne's Jim Kuiper as he will highlight the new mapping data, and how to use the new models to help identify potential locations for EV charging stations.

Equity data, such as percent low-income, percent minority, household transportation energy burden, multi-family housing density, manufactured housing density, and many others can be included in the EV analysis or any of the other suitability models in the system.

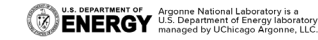

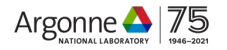